### ジェネリック医薬品実績リストの検索方法

1. 医薬品名から検索し、対象医薬品を表示する

2. 薬効分類コードから検索し、対象の医薬品を表示する

### 全国健康保険協会

# 1. 医薬品名から検索し、対象医薬品を表示する 2. 薬効分類コードから検索し、対象の医薬品を表示する

## 「ジェネリック医薬品実績リスト」は先発医薬品と、その先発医薬品に対応するジェネリック医薬品を、先発医薬品の50音順で掲載しています。

課題となっている特定の医薬品の実績のみを確認したい場合は、"医薬品名"から検索し、対象医薬品を絞り込みます。 (次ページから具体的な操作方法を示します。)

| A                                                    | В                                                                                  | С        | D       | E                                                                                                    | F                                                          | G                                                                                            | н                | I                            | J                                                                      | к                                                                       | L                                           | м                                                 | N                                                            | 0                 | P                                  | Q                                                  | R                                                                  |                          |
|------------------------------------------------------|------------------------------------------------------------------------------------|----------|---------|----------------------------------------------------------------------------------------------------|------------------------------------------------------------|----------------------------------------------------------------------------------------------|------------------|------------------------------|------------------------------------------------------------------------|-------------------------------------------------------------------------|---------------------------------------------|---------------------------------------------------|--------------------------------------------------------------|-------------------|------------------------------------|----------------------------------------------------|--------------------------------------------------------------------|--------------------------|
| 1                                                    | 五十音                                                                                | No.      |         | 医莱品名                                                                                                    | メーカー名                                                      | 薬価基準収載<br>医薬品コード                                                                             | 薬効分類<br>コード      | ー般名処方の<br>標準的な記載             | 薬価                                                                     | 数量                                                                      | 医療<br>機脚数                                   | 薬局数                                               | 患者数                                                          | 患者<br>割合          | 最安値の後発品<br>に変更した場合<br>の可能額(円)      | 検索用<br>No.                                         | 検索用<br>薬効分類<br>コード                                                 |                          |
| 182<br>183<br>184<br>185<br>186<br>187               | カ<br>カ<br>カ<br>カ<br>カ<br>カ                                                         | 29       | 後発      | ロスバスタチンOD錠2. Smg「DSEP」<br>ロスバスタチンOD旋2. Smg「サフイ」<br>ロスバスタチンOD旋2. Smg「地気」<br>ロスバスタチンOD旋2. Smg「トーワ」<br>ロスバスタチンOD旋2. Smg「JG」<br>その他                                                | 第一三共エスファ<br>沢井製薬<br>日医工<br>東和薬品<br>日本ジェネリック                | 2189017F3033<br>2189017F3017<br>2189017F3017<br>2189017F3017<br>2189017F3173<br>2189017F3050 | 218              | 【般】ロスパスタチンロ腔内崩壊錠<br>2. 5 m g | 18.8<br>11.4<br>11.4<br>18.8<br>18.8<br>~18.8                          | 80,292<br>52,520<br>46,082<br>35,048<br>18,903<br>47,979                | 84<br>44<br>19<br>33<br><br>40              | 419<br>176<br>201<br>180<br>63<br>219             | 1,529<br>984<br>873<br>721<br>284<br>1,040                   | 79%               | 3,114,667                          | 29<br>29<br>29<br>29<br>29<br>29<br>29<br>29       | 218<br>218<br>218<br>218<br>218<br>218<br>218<br>218               |                          |
| 187<br>188<br>189<br>190<br>191<br>192<br>193<br>194 | ),<br>カ<br>カ<br>カ<br>カ<br>カ<br>カ<br>カ<br>カ<br>カ<br>カ<br>カ<br>カ<br>カ<br>カ<br>カ<br>カ | 30       | 先発後発    | クレストール線2.5mg<br>ロス(スタチン線2.5mg「DSEP」<br>ロス(スタチン線2.5mg「DSEP」<br>ロス(スタチン線2.5mg「B医工」<br>ロス(スタチン線2.5mg「B医工」<br>ロス(スタチン線2.5mg「西林」<br>その他                                             | アストラゼネカ<br>第一三共エスファ<br>東和濫品<br>日医工<br>沢井製薬<br>キョーリンリメディオ   | 2189017F1022<br>2189017F1030<br>2189017F1219<br>2189017F1014<br>2189017F1014<br>2189017F1014 | 218              | 【般】ロスバスタチン錠2. 5mg            | 52.8<br>18.8<br>18.8<br>11.4<br>11.4<br>11.4<br>~18.8                  | 248,384<br>543,548<br>73,347<br>61,890<br>56,978<br>55,129<br>204,559   | 210<br>174<br>38<br>13<br>20<br><br>61      | 2,101<br>2,421<br>272<br>258<br>269<br>274<br>913 | 5,373<br>11,828<br>1,536<br>1,277<br>1,257<br>1,138<br>4,376 | 20%<br>80%        | 10,283,098                         | 30<br>30<br>30<br>30<br>30<br>30<br>30<br>30<br>30 | 218<br>218<br>218<br>218<br>218<br>218<br>218<br>218<br>218<br>218 |                          |
| 195<br>196<br>197<br>198<br>199<br>200<br>201        | <u>カ</u> カ<br>カ<br>カ<br>カ<br>カ<br>カ<br>カ<br>カ                                      | 31       | 先発      | クレストール線5mg<br>ロス(スタチン線5mg「DSEP」<br>ロス(スタチン線5mg「サワイ」<br>ロス(スタチン線5mg「石林」<br>ロス(スタチン線5mg「石林」<br>ロス(スタチン線5mg「石林」<br>ロス(スタチン線5mg「日医工」<br>その他                                        | アストラゼネカ<br>第一三共エスファ<br>沢井製薬<br>キョーリンリメディオ<br>東和薬品<br>日医エ   | 2189017F2029<br>2189017F2037<br>2189017F2010<br>2189017F2010<br>2189017F2010<br>2189017F2010 | 218              | 【般】ロスバスタチン錠5mg               | 99.9<br>35.5<br>21.7<br>21.7<br>35.5<br>21.7<br>~35.5<br>21.7<br>~35.5 | 84,809<br>213,666<br>34,435<br>27,254<br>25,724<br>25,225<br>85,702     | 55<br>45<br><br>10<br><br>19                | 918<br>1,538<br>185<br>196<br>177<br>195<br>609   | 1,614<br>4,030<br>517<br>463<br>453<br>440<br>1,601          | 18%<br>82%        | 6,632,025                          | 31<br>31<br>31<br>31<br>31<br>31<br>31<br>31<br>31 | 218<br>218<br>218<br>218<br>218<br>218<br>218<br>218<br>218<br>218 |                          |
| 202<br>203<br>204<br>205                             | カ<br>カ<br>カ<br>カ<br>カ                                                              | 32       | 先発後発    | コンスタン0.4mg錠<br>アルプラゾラム錠0.4mg「サワイ」<br>アルプラゾラム錠0.4mg「トーワ」<br>アルプラゾラム錠0.4mg「アメル」<br>サイルース線1mg                                                                                     | 武田薬品<br>メディサ新薬<br>東和薬品<br>共和薬エ<br>エーザイ                     | 1124023F1029<br>1124023F1010<br>1124023F1010<br>1124023F1010<br>1124023F1010<br>1124008F1024 | 112              | 【般】 アルプラゾラム錠0. 4mg           | 7.5<br>5.7<br>5.7<br>5.7<br>12.0                                       | 66,629<br>238,880<br>116,644<br>44,377<br>97,134                        | 67<br>42<br>53<br>13<br>134                 | 482<br>1,338<br>620<br>201<br>1.074               | 866<br>3,831<br>1,841<br>642<br>2,079                        | 12%<br>88%<br>32% | 119,932                            | 32<br>32<br>32<br>32<br>32                         | 112<br>112<br>112<br>112<br>112                                    |                          |
| 200<br>207<br>208<br>209<br>210                      | 9<br>9<br>9<br>9<br>9                                                              | 33       | 後発      | フルニトラゼパム錠1mg「アメル」<br>フルニトラゼパム錠1mg「JG」<br>その他<br>ザイロリック錠100 100mg                                                                                                    | <ul> <li>二、「二、二、二、二、二、二、二、二、二、二、二、二、二、二、二、二、二、二、</li></ul> | 1124008F1016<br>1124008F1016<br>3943001F1314                                                 | 112              | 【般】フルニトラゼパム錠1mg              | 5.7<br>5.7<br>~5.7<br>20.4                                             | 163,652<br>17,415<br>10,828<br>121,888                                  | 71<br>15<br><br>193                         | 1,465<br>169<br>80<br>1,050                       | 3,723<br>391<br>237<br>1,956                                 | 68%               | 611,943                            | 33<br>33<br>33<br>34                               | 112<br>112<br>112<br>394                                           |                          |
| 211<br>212<br>213<br>214<br>215<br>216               | 9<br>9<br>9<br>9<br>9<br>9<br>9                                                    | 34       | 後発<br>- | アロプリール度100mg「アフイ」<br>アロプリール度100mg「トーフ」<br>アロプリール度100mg「タナへ」<br>アロプリール度100mg「各林」<br>アロプリノール度100mg「あゆみ」<br>その他                                                                   | 沢井銀為<br>東和滅品<br>ニプロESファーマ<br>キョーリンリメディオ<br>あゆみ製薬           | 3943001F1012<br>3943001F1012<br>3943001F1067<br>3943001F1012<br>3943001F1012                 | 394              | 【般】アロプリノール錠100mg             | 7.8<br>7.8<br>10.1<br>7.8<br>7.8<br>~7.8                               | 312,201<br>127,021<br>103,239<br>43,354<br>34,279<br>156,549            | 183<br>129<br>107<br>25<br>13<br>157        | 1,891<br>691<br>215<br>203<br>764                 | 4,945<br>2,151<br>1,636<br>657<br>542<br>2,549               | 86%               | 1,535,783                          | 34<br>34<br>34<br>34<br>34<br>34                   | 394<br>394<br>394<br>394<br>394<br>394<br>394                      |                          |
|                                                      |                                                                                    |          |         |                                                                                                    |                                                            |                                                                                              |                  |                              |                                                                        |                                                                         |                                             |                                                   |                                                              |                   |                                    |                                                    |                                                                    | 医薬品名から検索し、<br>対象医薬品を表示する |
|                                                      | B<br>五十育                                                                           | C<br>No. | D       | EE<br>医莱品名                                                                                                    | F<br>メーカー名                                                 | G<br>薬価基準収載<br>医薬品コード                                                                        | H<br>薬効分類<br>ゴーに | <br>一般名処方の<br>標準的な記載         | 楽価                                                                     | K<br>数量                                                                 | 医療機関数                                       | M<br>薬局数                                          | N<br>患者数                                                     | 0<br>患者<br>割合     | P<br>最安値の後発品<br>に変更した場合<br>の可能額(円) | Q<br>検索用<br>No.                                    | R<br>検索用<br>薬効分類<br>コード                                            |                          |
| 210<br>211<br>212<br>213<br>214<br>215<br>216        | サ<br>サ<br>サ<br>サ<br>サ<br>サ<br>サ<br>サ                                               | 34       | 先発後発    | ザイロリック錠100 100mg<br>アロプリノール凝100mg「サフイ」<br>アロプリノール線100mg「トーワ」<br>アロプリノール線100mg「ケナへ」<br>アロプリノール線100mg「杏林」<br>アロプリノール線100mg「杏林」<br>アロプリノール線100mg「赤林」<br>アロプリノール線100mg「赤ゆみ」<br>その他 | GSK<br>沢井製薬<br>東和薬品<br>ニプロESファーマ<br>キョーリンリメディオ<br>あゆみ製薬    | 3943001F1314<br>3943001F1012<br>3943001F1012<br>3943001F1012<br>3943001F1012<br>3943001F1012 | 394              | 【般】 アロプリノール錠100mg            | 20.4<br>7.8<br>7.8<br>10.1<br>7.8<br>7.8<br>7.8<br>~7.8                | 121,888<br>312,201<br>127,021<br>103,239<br>43,354<br>34,279<br>156,549 | 193<br>183<br>129<br>107<br>25<br>13<br>157 | 1,050<br>1,691<br>691<br>215<br>203<br>764        | 1,956<br>4,945<br>2,151<br>1,636<br>657<br>542<br>2,549      | 14%<br>86%        | 1,535,783                          | 34<br>34<br>34<br>34<br>34<br>34<br>34<br>34       | 394<br>394<br>394<br>394<br>394<br>394<br>394<br>394               |                          |

### 1 – 1

項目名の表示されている行の上に空白行を1行挿入し、フィルターを掛けます。

| Ассе<br>7-9/          | ess W<br>N-Z D        | <b>空</b><br>(eb テキ<br>IJ ファ・ | <b>当行</b> | を1行挿入する<br>か、<br>取存の<br>新しいり<br>の最近使ホソース<br>取得と変換                 |                       | を入力してください                                                             | <ul> <li>クリア</li> <li>評細ะ</li> <li>/ 詳細ะ</li> </ul> | 2 フィルタ<br>区切り位置 フラッシュ 重視の テータ<br>フィル 削除 入力規<br>デー              | 7—を<br><sup>の 統合</sup><br><sup>則 ~</sup> | 注掛け<br>(U-Sa)Sol                       | る<br>ファータモナ<br>ルの管理               | T What-I                        | <b>?</b><br>f分析 予述<br>テ測          | 剤 グル−                       | -<br>プ化 グループ解除<br>アウト                           |                                | データの表示<br>応表示しない<br>5                        |
|-----------------------|-----------------------|------------------------------|-----------|-------------------------------------------------------------------|-----------------------|-----------------------------------------------------------------------|-----------------------------------------------------|----------------------------------------------------------------|------------------------------------------|----------------------------------------|-----------------------------------|---------------------------------|-----------------------------------|-----------------------------|-------------------------------------------------|--------------------------------|----------------------------------------------|
| B2                    |                       | •                            |           | Jx 五十世                                                            |                       |                                                                       |                                                     |                                                                |                                          |                                        |                                   |                                 |                                   |                             |                                                 |                                |                                              |
| 1 •                   | <b>•</b>              | Ţ                            |           | -                                                                 |                       |                                                                       | •                                                   |                                                                | •                                        | V                                      | -                                 |                                 | <b>v</b>                          |                             | Ţ                                               | v                              | <b>•</b>                                     |
| 1 -                   | ▼<br>五十音              | v<br>No.                     | <b>•</b>  | ▼<br>医菜品名                                                         | マメーカー名                | -<br>薬価基準収載<br>医薬品コード                                                 | ▼<br>薬効分類<br>コード                                    | →<br>一般名処方の<br>標準的な記載                                          | <br>菜価                                   | <br>数量                                 | <br>医療<br>機関数                     | ▼<br>薬局数                        | ▼                                 | ▼<br>患者<br>割合               | ▼<br>取安値の疲光m<br>に変更した場合<br>の可能額(円)              | ¥<br>検索用<br>No.                | ▼<br>使来用<br>薬効分類<br>コード                      |
| 1 ·<br>2<br>3<br>4    | - ▼<br>五十音<br>ア<br>ア  | No.                          | - ▼       | ▼<br>医薬品名<br>アーチスト錠10mg<br>カルペジロール線10mg「サワイ」                      | ▼<br>メーカー名            | 文価基準収載<br>医薬品コード<br>2149032F1021<br>2149032F1013                      | ▼<br>薬効分類<br>ド                                      | 一般名処方の<br>標準的な記載                                               | ▼<br>薬価<br>37.2<br>16.2                  | ▼<br>数量<br>85,525<br>154,606           | ▼<br>医療<br>機関数<br>113<br>82       | ×<br>薬局数<br>751<br>1.421        | ▼<br>患者数<br>1,376<br>2,601        | ▼<br>患者<br>割合<br>24%        | ▼<br>に変更した場合<br>の可能額(円)                         | ★<br>検索用<br>No.                | マ<br>夜秋田<br>薬効分類<br>コード<br>214<br>214        |
| 1<br>2<br>3<br>4<br>5 | マ<br>ア<br>ア<br>ア<br>ア | No.                          | 先発        | ▼<br>医葉品名<br>アーチスト錠10mg<br>カルペジロール錠10mg「サワイ」<br>カルペジロール錠10mg「トーワ」 | メーカー名<br>パナ製薬<br>更和薬品 | ▼<br>変価基準収載<br>医薬品コード<br>2149032F1021<br>2149032F1013<br>2149032F1013 | ▼<br>薬効分類<br>コード<br>214                             | <ul> <li>一般名処方の<br/>標準的な記載</li> <li>【般】カルペジロール従10mg</li> </ul> | ▼<br><b>菜価</b><br>37.2<br>16.2<br>16.2   | ▼<br>数量<br>85,525<br>154,606<br>47,559 | ▼<br>医療<br>機関数<br>113<br>82<br>57 | ×<br>薬局数<br>751<br>1,421<br>353 | ▼<br>患者数<br>1,376<br>2,601<br>823 | ▼<br>患者<br>割合<br>24%<br>76% | ▼<br>限受価の授充品<br>に変更した場合<br>の可能額(円)<br>1,796,023 | ~<br>検索用<br>No.<br>1<br>1<br>1 | ・<br>使衆刑<br>薬効分類<br>コード<br>214<br>214<br>214 |

### 1 – 2

### 使用している医薬品の名称を「医薬品名」フィルターの「検索欄」に入力して検索します。

|    | А В      | С   | D       |      | E                                 |         |                     | )医薬              | 品名          | るフィルターの会         | タブマ                                        | をクリ      | ノツ!   | ל     | N     | 0             | Р                                  | Q               | R                       |
|----|----------|-----|---------|------|-----------------------------------|---------|---------------------|------------------|-------------|------------------|--------------------------------------------|----------|-------|-------|-------|---------------|------------------------------------|-----------------|-------------------------|
| 2  | 五十音      | No. | ¥       | 3    | }↓ 昇順(S)<br>{↓ 降順(Q)<br>色で並べ替え(工) | •       | メーカー名               | 薬価基準収載<br>医薬品コード | 薬効分類<br>コード | 一般名処方の<br>標準的な記載 | 薬価                                         | 数量       | 医療機関数 | 薬局数   | 患者数   | ▼<br>患者<br>割合 | ▼<br>最安値の後発品<br>に変更した場合<br>の可能額(円) | ▼<br>検索用<br>No. | ▼<br>検索用<br>薬効分類<br>コード |
| 3  | <b>7</b> |     | 先発      | アーチン | 🕵 "(列 E)" からフィルターをクリア( <u>C</u> ) |         |                     | 2149032F1021     |             |                  | 37.2                                       | 85,525   | 113   | 751   | 1,376 | 24%           |                                    | 1               | 214                     |
| 4  | 7        |     |         | カルベシ | 色フィルター(T)                         | 沢井      | 製薬                  | 2149032F1013     |             |                  | 16.2                                       | 154,606  | 82    | 1,421 | 2,601 |               |                                    | 1               | 214                     |
| 5  | ア        | 1   | 後発      | カルべう |                                   | 東和      | 薬品                  | 2149032F1013     | 214         | 【般】カルベジロール錠10mg  | 16.2                                       | 47,559   | 57    | 353   | 823   | 76%           | 1,796,023                          | 1               | 214                     |
| 6  | <u> </u> |     |         | カルベシ |                                   | t ite i | ijiSeika.           |                  |             |                  | 4 TL                                       | / 4      |       | L     |       | 1             |                                    | 1               | 214                     |
| 7  | <i>P</i> |     | 44-17%  | その他  | アーチスト                             | ×       | (2                  | ) 使片             |             | いる医楽品のネ          | られ しんしん とうしん とうしん とうしん とうしん しんしん とうしん とうしん | (一音      | is c  | 티미    | )     |               |                                    | 1               | 214                     |
| 8  | <i>y</i> |     | 先発      | アーチン | ■ (すべての検索結果を避況)                   |         |                     |                  |             |                  |                                            | <u> </u> |       |       |       | 22%           |                                    | 2               | 214                     |
| 9  | <i>P</i> | 2   | 254.534 |      | □ 理在の選択範囲をフィルターに                  | 1月 東子の  |                     | を人               | .カし         | 」、 対象の医薬品        | 品名(                                        | しみを      | ア人ア   | າລ    |       | 700/          | 841,576                            | 2               | 214                     |
| 10 | 7        |     | 19298   | スの他  | □アーチスト録10mg                       |         | JARIGO              |                  |             |                  |                                            | _        |       |       |       | /070          |                                    | 2               | 214                     |
| 11 | 7        |     | 生感      | 7#7- | マーチスト錠2、5mg                       | 21      | 1795章               | 2200000E2028     |             |                  | 64.8                                       | 218 622  | 42    | 227   | 520   | 550/4         |                                    | 2               | 214                     |
| 12 | 7        |     | 7676    | x#== |                                   | 2.2     | 制家                  | 2399009F3020     | 1           |                  | 31.2                                       | 92.268   | 76    | 100   | 243   | 5570          |                                    | 3               | 239                     |
| 14 | 7        | 3   | 後発      | x#=* |                                   | 24      | (ラン創志)              | 2399009F3036     | 239         | 【般】メサラジン腸溶錠400mg | 31.2                                       | 57,495   |       | 120   | 161   | 45%           | 7,345,733                          | 3               | 239                     |
| 15 | P        |     |         | その他  |                                   |         | 77 etc.             | 2000000000       | 1           |                  | ~31.2                                      | 13,608   |       | 35    | 41    |               |                                    | 3               | 239                     |
| 16 | P        |     | 先発      | アダラ- |                                   | 1.04    | 1.000.0             | 243404424000.    | l           |                  | 23.5                                       | 151,072  | 235   | 1,068 | 2,338 | 23%           |                                    | 4               | 217                     |
| 17 | 7        |     |         | ニフェジ | •                                 |         | $2 \cap \mathbf{k}$ | / を力             | 1.1.1       | 5                | 10.2                                       | 180,597  | 101   | 945   | 2,643 |               |                                    | 4               | 217                     |
| 18 | 7        |     |         | ニフェゔ |                                   |         | e or                | マンシ              | 194         | コーンは、分散使うりから     | 10.2                                       | 172,865  | 107   | 1,092 | 2,601 |               |                                    | 4               | 217                     |
| 19 | 7        | 4   | 24.7%   | ニフェジ | OK 3                              | L Green | ~=r                 |                  | 1           | レフェンビンは03%20111g | 10.2                                       | 119,209  | 34    | 701   | 1,765 | 770/          | 2,009,258                          | 4               | 217                     |
| 20 | 7        |     | 1296    | ニフェシ | OK 4                              | ≤ 三和    | 叱学                  | 2171014G4010     | ]           | (2 4 町田137元)     | 10.2                                       | 42,697   | 10    | 233   | 641   | ///0          |                                    | 4               | 217                     |
| 21 | 7        |     |         | ニフェシ |                                   | .: =7   | ÎD                  | 2171014G4010     | ]           |                  | 10.2                                       | 25,483   | 26    | 135   | 375   |               |                                    | 4               | 217                     |
| 22 | 7        |     |         | その他  |                                   |         |                     |                  |             |                  | ~10.2                                      | 1,135    |       |       | 24    |               |                                    | 4               | 217                     |

#### 1 – 3

#### 1 – 4

「医薬品名」のフィルターを解除(クリア)し、「検索用No.」フィルターで先ほど確認したNo.を検索します。

| A          | в | С | D  |          | E                                 | F        | G            | н   | I                                                                                                    | J  | K         | L    | M   | N   | 0   | Р       | Q  | R   | S |
|------------|---|---|----|----------|-----------------------------------|----------|--------------|-----|----------------------------------------------------------------------------------------------------|----|-----------|------|-----|-----|-----|---------|----|-----|---|
| 1 -        | - |   | -  | *        |                                   | <b>T</b> | <b>v</b>     |     | The second second secon |    | v .       | · 🔍  | Ψ.  | -   | v   | *       | Ψ. | -   |   |
| 8          | ア | 2 | 先到 | ě アーチン 🦉 |                                   |          | 2149032F4020 | 214 | 【般】カルペジロール錠2.5mg                                                                                                    | 20 | ).4 81,70 | 6 83 | 562 | 880 | 22% | 841,576 | 2  | 214 |   |
| 589        |   |   |    |          | (↓ 降順( <u>○</u> )                 |          |              |     |                                                                                                    |    |           |      |     |     |     |         |    |     |   |
| 591        |   |   |    | _        | 色で並べ替え(T)                         |          | ) 医薬         | 品名  | ムフィルターを角                                                                                                    | 鄮  | (ク!       | ノア)  | する  | 5   |     |         |    |     |   |
| 592<br>593 |   |   |    |          | 🕵 "(列 E)" からフィルターをクリア( <u>C</u> ) | L        |              |     |                                                                                                    |    |           |      |     |     |     |         |    |     |   |
| 594        |   |   |    |          |                                   |          |              |     |                                                                                                    |    |           |      |     |     |     |         |    |     |   |
| 595        |   |   |    |          | テキスト フィルター(E)                     |          |              |     |                                                                                                    |    |           |      |     |     |     |         |    |     |   |

| A, E<br>- | B        | C<br>T | D    | E                    | F 🗸            | G                | H                  | I                        | J<br>• • | K 🔻     | L                   | M     | N      | • • •                                              | (        | R                  | S T                |
|-----------|----------|--------|------|----------------------|----------------|------------------|--------------------|--------------------------|----------|---------|---------------------|-------|--------|----------------------------------------------------|----------|--------------------|--------------------|
| Ъ         | 十音       | No.    |      | 医皱品名                 | メーカー名          | 薬価基準収載<br>医薬品コード | <u>薬効分類</u><br>コード | 一般名処方の<br>標準的な記載         | 薬価       | 数量      | 医療<br>機関数           | 薬局数   | ₽<br>ま | , 昇順( <u>S</u> )<br>, 降順( <u>O</u> )<br>色で並べ替え(II) | •        | 検索用<br>薬効分類<br>コード |                    |
| 7         | 7        |        | 先発   | アーチスト錠10mg           |                | 2149032F1021     |                    |                          | 37.2     | 85,525  | 113                 | 751   |        | 。<br>"(列 Q)" からフィルターをクリ                            |          | 214                |                    |
| 7         | <b>7</b> |        |      | カルベジロール錠10mg「サワイ」    | 沢井製薬           | 2149032F1013     | ]                  |                          | 16.2     | 154,606 | 82                  | 1,421 |        | (1)<br>(1)                                         |          | 214                |                    |
| 7         | ア        | 1      | 後登   | カルベジロール錠10mg「トーワ」    | 東和薬品           | 2149032F1013     | 214                | 【般】カルベジロール錠10mg          | 16.2     | 47,559  | 57                  | 353   |        |                                                    |          | 214                |                    |
| 7         | 7<br>7   |        | 0696 | カルベジロール錠10mg「Me」     | MeijiSeikaファルマ | 2149032F1013     | ]                  |                          | 16.2     | 19,869  |                     | 146   |        | 数値フィルター(E)                                         | Þ        | 指定の                | 直に等しい( <u>E</u> )  |
| 7         | 7        |        |      | その他                  |                |                  |                    |                          | ~16.2    | 37,954  | 28                  | 304   |        | 11.107.075                                         |          |                    |                    |
| 7         | 7<br>    |        | 先発   | アーチスト錠2.5mg          |                | 2149032F4020     |                    |                          | 20.4     | 81,706  | 83                  | 56.   |        |                                                    |          | History (          |                    |
| 7         | 7<br>    | 2      |      | カルベジロール錠2.5mg「サワイ」   | 沢井製薬           | 2149032F4012     | 214                | 【般】カルベジロール錠2、5mg         | 10.1     | 214,465 | 72                  | 1,3   |        |                                                    | <u> </u> | 指定の1               | eより大きい( <u>G</u> ) |
| 7         | ア        | -      | 後発   | カルベジロール錠2.5mg「トーワ」   | 東和薬品           | 2149032F4012     |                    |                          | 10.1     | 20.224  |                     | 16    |        |                                                    |          | +655000            |                    |
| 7         | <b>7</b> |        |      | その他                  |                |                  |                    |                          | 数位       | シノ      | 工人                  | 1_+   | ミリ     | 「指定の値                                              | もに 笑 ၊   | .1 \ 1             | を選択する              |
| 7         | ア        |        | 先発   | アサコール錠400mg          | ゼリア新薬          | 2399009F3028     |                    |                          | 포시 IE    | シー      | $\gamma \nu \gamma$ | 1.    |        |                                                    |          |                    | で医バック              |
| 7         | ア        | 3      |      | メサラジン腸溶錠400mg「サワイ」   | 沢井製薬           | 2399009F3044     | 239                | 【般】メサラジン腸溶錠ケひつれて         |          |         |                     |       |        |                                                    |          |                    |                    |
| 7         | ア        | -      | 後発   | メサラジン腸溶錠400mg「ファイザー」 | マイラン製薬         | 2399009F3036     |                    | the second second second | 31.2     | 57,495  |                     | 120   |        |                                                    |          | 指定の筆               | 範囲内( <u>W</u> )    |
| 7         | 7        |        |      | その他                  |                |                  |                    |                          | ~31.2    | 13,608  |                     | 35    |        |                                                    |          | トップテン              | (T)                |
| 7         | 7<br>    |        | 先発   | アダラートCR錠20mg         | バイエル           | 2171014G4029     |                    |                          | 23.5     | 151,072 | 235                 | 1,068 |        |                                                    |          |                    | (1)                |
| 7         | 7<br>7   |        |      | ニフェジピンCR錠20mg「トーワ」   | 東和薬品           | 2171014G4010     | 1                  |                          | 10.2     | 180,597 | 101                 | 945   |        | ⊻ ŏ                                                | •        | 半均より               | )( <u>A</u> )      |
| 7         | 7<br>7   |        |      | ニフェジピンCR錠20mg「サワイ」   | 沢井製薬           | 2171014G4010     |                    | 【般】ニフェジピン徐放錠20mg         | 10.2     | 172,865 | 107                 | 1,092 |        |                                                    |          | 平均より               | )下( <u>0</u> )     |
| 7         | 7<br>7   | 4      | 後発   | ニフェジピンCR錠20mg「日医工」   | 日医工            | 2171014G4010     | 217                | (2.4時間持続)                | 10.2     | 119,209 | 34                  | 701   |        | ОК                                                 | キャンセル    | 7_#f_              | 設定フィルター(F)         |
| 7         | 7<br>7   |        |      | ニフェジピンCR錠20mg「三和」    | 三和化学           | 2171014G4010     | 1                  |                          | 10.2     | 42,697  | 10                  | 233   |        |                                                    |          | 1 1-9-             | axAE21102 (E)      |
| 1 7       | 7        |        |      | ニフェジピンCR錠20mg「NPI    | 1-70           | 2171014G4010     | 1                  |                          | 10.2     | 25.483  | 26                  | 135   |        | 17-31                                              | 1        | ÷ 217              |                    |

検索用No. フィルターのタブをクリック

(2)

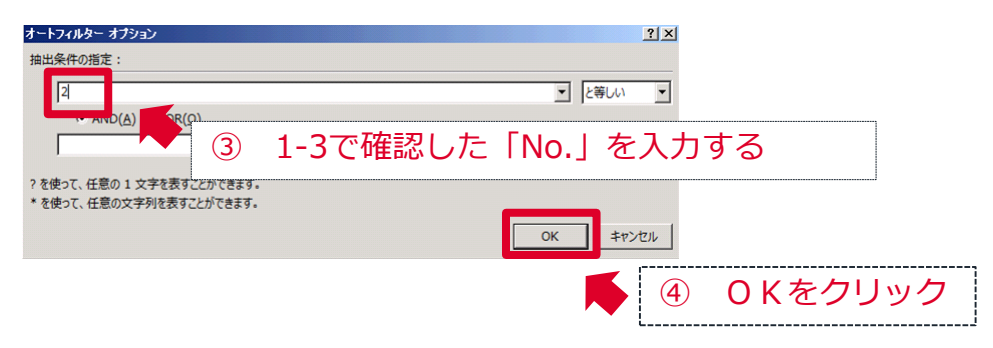

#### 1 – 5

#### 同じNo.の医薬品が絞り込まれます。

| 4   | A B | С   | D  | E                                     | F    | G            | Н   | I                         | J           | K       | L  | M     | N     | 0   | Р       | Q        | R   |
|-----|-----|-----|----|---------------------------------------|------|--------------|-----|---------------------------|-------------|---------|----|-------|-------|-----|---------|----------|-----|
| 1   |     |     |    | · · · · · · · · · · · · · · · · · · · |      | <b>`</b>     |     |                           |             |         |    |       |       |     |         | <b>*</b> |     |
| 8   | ア   |     | 先発 | アーチスト錠2.5mg                           |      | 2149032F4020 |     |                           | 20.4        | 81,706  | 83 | 562   | 880   | 22% |         | 2        | 214 |
| 9   | 7   | 2   |    | カルベジロール錠2.5mg「サワイ」                    | 沢井製薬 | 2149032F4012 | 214 | 【段】カルベジロール線2 5mg          | 10.1        | 214,465 | 72 | 1,372 | 2,309 |     | 841 576 | 2        | 214 |
| 10  | P   | 1 4 | 後発 | カルベジロール錠2.5mg「トーワ」                    | 東和薬品 | 2149032F4012 | 214 | Mar JJ/0 (90-)0022. Shiry | 10.1        | 29,774  | 34 | 162   | 331   | 78% | 041,570 | 2        | 214 |
| 11  | ア   | 1   |    | その他                                   |      |              |     |                           | $\sim 10.1$ | 49,994  | 11 | 238   | 458   |     |         | 2        | 214 |
| 589 |     |     |    |                                       |      |              |     |                           |             |         |    |       |       |     |         |          |     |
| 590 |     |     |    |                                       |      |              |     |                           |             |         |    |       |       |     |         |          |     |
| 591 |     |     |    |                                       |      |              |     |                           |             |         |    |       |       |     |         |          |     |
|     |     |     |    |                                       |      |              |     |                           |             |         |    |       |       |     |         |          |     |

### 2. 薬効分類コードから検索し、対象の医薬品を表示する

「ジェネリック医薬品実績リスト」は先発医薬品と、その先発医薬品に対応するジェネリック医薬品を、先発医薬品の50音順で掲載しています。

課題となっている特定の薬効で医薬品の実績のみを確認したい場合は、"薬効分類コード"から検索し、対象医薬品を絞り込みます。 (次ページから具体的な操作方法を示します。)

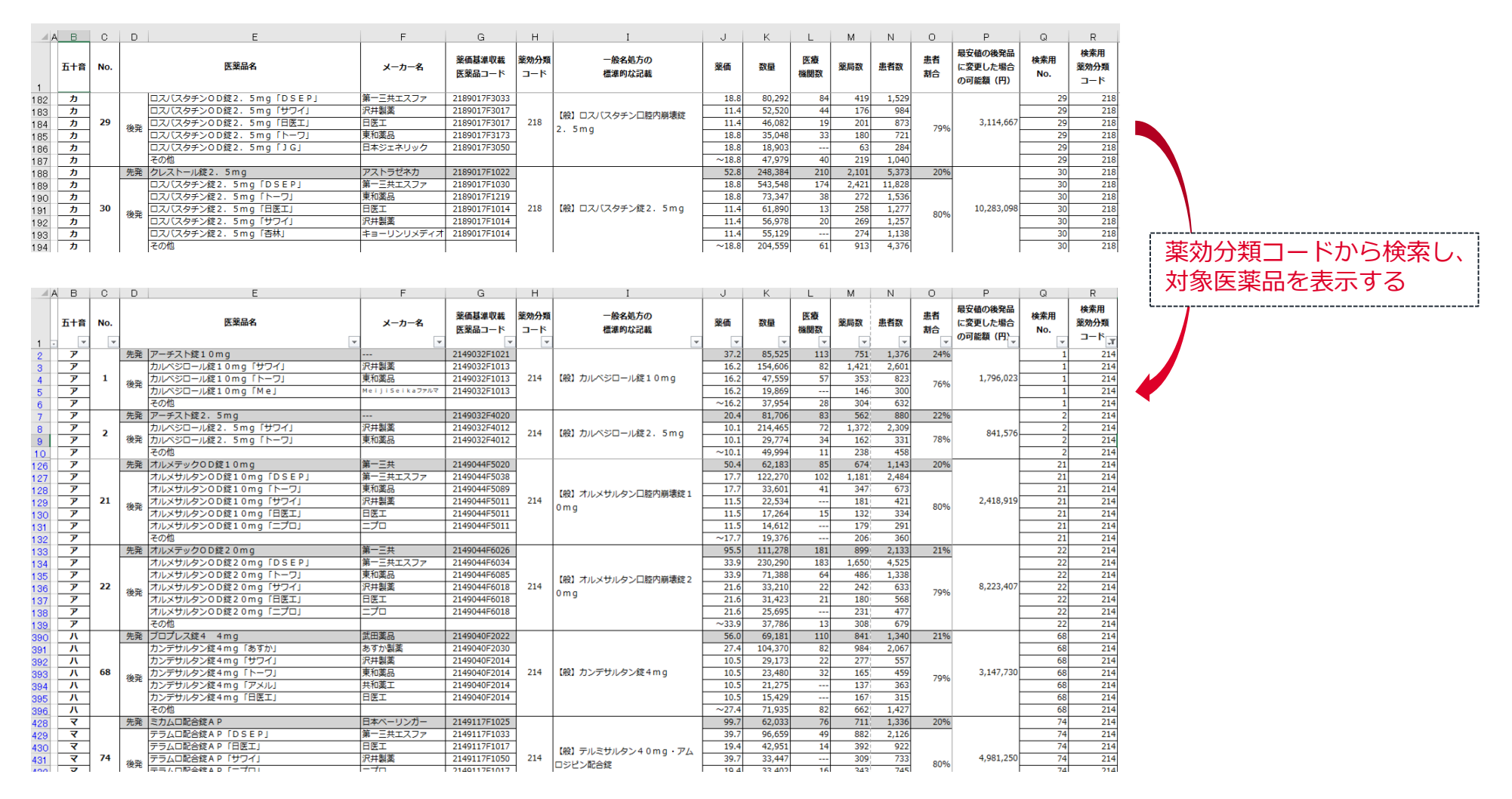

### 2. 薬効分類コードから検索し、対象医薬品を表示する

### 2 – 1

項目名の表示されている行の上に空白行を1行挿入し、フィルターを掛けます。

| (<br>Acc<br>データ<br>B2 | 1<br>vess V<br>rx-z 2 | 空E<br>Web テキ<br>クエリ ファ<br>外部テ- | 白行を1行挿入する<br><sup>★2入</sup> ₹ <sup>-</sup> <sup>-</sup> <sup>-</sup> <sup>-</sup> <sup>-</sup> <sup>-</sup> <sup>-</sup> <sup>-</sup> <sup>-</sup> <sup>-</sup> |       | はして代われ                                | × クリア<br>2 非和政<br>- | <ol> <li>フィルタ</li> <li>と切り位置 フラシュ 重視の データ<br/>フィル 削除 入力規<br/>デーク</li> </ol> | 7      | 注掛け<br>10-532540 | <b>る</b><br>ルの管理 | What-J   | <b>?</b><br>f 分析 予述<br>· シー<br>予測 | <ul> <li>ブローク</li> <li>ブローク</li> </ul> | ●<br>-ブ化 グループ解除<br>><br>アウト        |                 | サデータの表示<br>聴表示しない       |
|-----------------------|-----------------------|--------------------------------|----------------------------------------------------------------------------------------------------|-------|---------------------------------------|---------------------|-----------------------------------------------------------------------------|--------|------------------|------------------|----------|-----------------------------------|----------------------------------------|------------------------------------|-----------------|-------------------------|
|                       |                       |                                |                                                                                                    |       |                                       |                     |                                                                             |        |                  |                  |          |                                   |                                        |                                    |                 |                         |
| 1                     |                       | -<br>-                         |                                                                                                    |       | <b>.</b>                              |                     | · · · · · · · · · · · · · · · · · · ·                                       |        | ¥                | -                | <b>v</b> | Ţ                                 |                                        | <b>~</b>                           |                 | <b>v</b>                |
| 1                     | 五十音                   | v v<br>¥ No.                   | ▼ ▼ ▼ ▼ ▼ ▼ ▼ ▼ ▼ ▼ ▼ ▼ ▼ ▼ ▼ ▼ ▼ ▼ ▼                                                                                                    | メーカー名 | -  -  -  -  -  -  -  -  -  -  -  -  - | ▼<br>該効分類<br>コード    | ▼<br>一般名処方の<br>標準的な記載                                                       | <br>薬価 | ▼<br>数量          | <br>医療<br>機関数    | ▼<br>薬局数 | ▼                                 | ▼<br>患者<br>割合                          | ▼<br>取り個の疲光m<br>に変更した場合<br>の可能額(円) | Ğ<br>検索用<br>No. | ▼<br>使来用<br>薬効分類<br>コード |

### 2 – 2

### 使用している医薬品の名称を「医薬品名」フィルターの「検索欄」に入力して検索します。

| A   | в        | С        | D    |                  | E                                                 |          | 1        | )医薬              | 品名          | ムフィルターの          | タブマ   | をクリ            | ノック                    | ל         | Ν        | 0             | P                                  | Q               | R                       |
|-----|----------|----------|------|------------------|---------------------------------------------------|----------|----------|------------------|-------------|------------------|-------|----------------|------------------------|-----------|----------|---------------|------------------------------------|-----------------|-------------------------|
| 1 - | ▼<br>五十音 | v<br>No. | T    | AZ<br>ZA         | ) 昇順( <u>S</u> )<br>] 隙順( <u>Q</u> )<br>色で並べ替え(I) | ×<br>×-1 | L        | 薬価基準収載<br>医薬品コード | 薬効分類<br>コード | 一般名処方の<br>標準的な記載 | 薬価    | 数量             | <mark>医療</mark><br>機関数 | i▼<br>薬局数 | ▼        | ▼<br>患者<br>割合 | ▼<br>最安値の後発品<br>に変更した場合<br>の可能額(円) | ▼<br>検索用<br>No. | ▼<br>検索用<br>薬効分類<br>コード |
| 3   | ア        |          | 先発ア  | - <del>7</del> 7 | < "(列 E)" からフィルターをクリア( <u>C</u> )                 |          |          | 2149032F1021     |             |                  | 37.2  | 85,525         | 113                    | 751       | 1,376    | 24%           |                                    | 1               | 214                     |
| 4   | <u>ア</u> |          | カ    | 11-15            | 色フィルター(I)                                         | → 沢井製薬   |          | 2149032F1013     |             |                  | 16.2  | 154,606        | 82                     | 1,421     | 2,601    |               | 1 706 000                          | 1               | 214                     |
| 5   | <u> </u> | 1        | 後発力  | 11/25            | ======================================            | 東和楽品     |          | 2149032F1013     | 214         | (般)カルヘシロール錠10mg  | 16.2  | 47,559         | 57                     | 353       | 823      | 76%           | 1,796,023                          | 1               | 214                     |
| 6   | 7        |          | 7    |                  |                                                   |          | ··· (-   |                  | 11 -        | ロッフをあって          | 5 47  | ( <del>\</del> | 7                      |           | <b>`</b> |               |                                    | 1               | 214                     |
| 8   | 7        |          | 先発ア  | ーチン              | アーチスト                                             | ×        |          | ショ1史片            |             | いる医衆面のる          | 当你    |                | p C i                  | DЛ)       | )        | 22%           |                                    | 2               | 214                     |
| 9   | 7        |          | カ    | 11/15            |                                                   | 7.7      |          | たる               | +1          | 対象の医薬の           | コクロ   | - ~ #          | これも                    | hz        |          |               | 041 576                            | 2               | 214                     |
| 10  | 7        | 2        | 後発力  | ルベジ              | …□ 現在の選択範囲をフィルターに追                                | 加東和黨品    |          | で<br>入           |             | ノ、対象の医衆ロ         |       | CNO            | レハイ                    | 10        |          | 78%           | 841,576                            | 2               | 214                     |
| 11  | ア        | 1        | そ    | の他               | □ アーチスト錠10mg                                      |          |          |                  |             |                  |       |                |                        |           |          | _i            |                                    | 2               | 214                     |
| 12  | ア        |          | 先発ア  | サコー              | ▼アーチスト錠2.5mg                                      | ビリア新薬    |          | 2399009F3028     |             |                  | 64.8  | 218,623        | 42                     | 337       | 539      | 55%           |                                    | 3               | 239                     |
| 13  | ア        | 3        | ×    | サラミ              |                                                   | 尺井製薬     |          | 2399009F3044     | 239         | 【般】メサラジン腸溶錠400mg | 31.2  | 92,268         |                        | 199       | 243      |               | 7,345,733                          | 3               | 239                     |
| 14  | <u></u>  |          | 後発 メ | サラシ              |                                                   | マイラン製    | <u>.</u> | 2399009F3036     |             |                  | 31.2  | 57,495         |                        | 120       | 161      | 45%           |                                    | 3               | 239                     |
| 15  | <i>y</i> |          |      | 001111           |                                                   | 10 1     |          | 247404404020     |             |                  | ~31.2 | 13,608         |                        | 35        | 41       | 220/          |                                    | 3               | 239                     |
| 16  | <i>y</i> |          | 光発 ノ | <u>タブ-</u>       |                                                   |          | ~ .      |                  |             |                  | 23.5  | 151,0/2        | 235                    | 1,068     | 2,338    | 23%           |                                    | 4               | 21/                     |
| 17  | <i>y</i> |          | =    |                  | <u> </u>                                          | ⊥ (3)    | Οŀ       | くをクリ             | リック         |                  | 10.2  | 172 965        | 101                    | 1 002     | 2,043    |               |                                    | 4               | 21/                     |
| 18  | 7        | 4        | -    |                  |                                                   |          |          |                  |             | こフェジピン徐放錠20mg    | 10.2  | 110 200        | 34                     | 701       | 1 765    |               | 2,009,258                          | 4               | 217                     |
| 20  | 7        |          | 後発言  | 71               | ОК 🕴 刘                                            | 三和化学     |          | 2171014G4010     | }           | (24時間持続)         | 10.2  | 42.697         | 10                     | 233       | 641      | 77%           | 2,000,200                          | 4               | 217                     |
| 21  | ,<br>7   |          | E    | 712              |                                                   |          |          | 2171014G4010     | 1           |                  | 10.2  | 25,483         | 26                     | 135       | 375      |               |                                    | 4               | 217                     |
| 22  | 7        |          | そ    | の他               |                                                   |          |          |                  | 1           |                  | ~10.2 | 1,135          |                        |           | 24       |               |                                    | 4               | 217                     |

### 2. 薬効分類コードから検索し、対象医薬品を表示する

#### 2 – 3

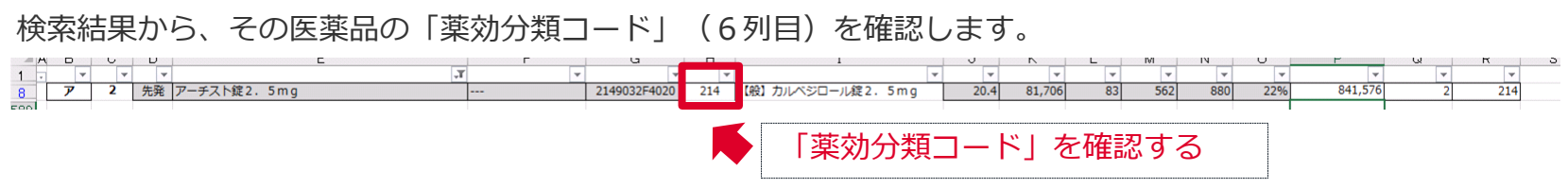

#### 2 – 4

「医薬品名」のフィルターを解除(クリア)し、 「検索用薬効分類コード」フィルターで先ほど確認した薬効分類コードを 検索します。

| A 1 589 590 591 592 593          | B<br>▼<br>ア                                 | 2<br>2 | D<br>大発  | E<br>アーチジ<br>え↓ 屛順(⊆)<br>え↓ 除順(Q)<br>色で如べ続え(T)<br>で例 E)* からフィルターをかりア(⊆)                                                              | F<br>T                                                                                                    | G<br>2149032F4020                                                                            | H<br>214<br>□ 214 | I<br>(酸) カルペジロール縦2.5mg              | 」<br>20.4<br><b>2除</b>                       | к<br>81,706                                                  | レ<br>83<br>リア)                      | M<br>562                                   | N<br>880                                       | 229              | P Q R S<br>V V V V 214                                                                                                    |   |
|----------------------------------|---------------------------------------------|--------|----------|----------------------------------------------------------------------------------------------------|----------------------------------------------------------------------------------------------------|----------------------------------------------------------------------------------------------|-------------------|-------------------------------------|----------------------------------------------|--------------------------------------------------------------|-------------------------------------|--------------------------------------------|------------------------------------------------|------------------|----------------------------------------------------------------------------------------------------|---|
| 594<br>595                       |                                             |        |          | テキスト フィルター(E)                                                                                                    |                                                                                                    |                                                                                              |                   |                                     |                                              |                                                              |                                     |                                            | 2                                              | 検<br>タ           | 索用薬効分類コードフィルター<br>ブをクリック                                                                                                    | の |
| A                                | В                                           | С      | D        | E                                                                                                    | F                                                                                                    | G                                                                                            | н                 | I                                   | J                                            | K                                                            | L                                   | м                                          | N                                              | 0                |                                                                                                    | V |
| 1                                | ▼<br>五十音                                    | No.    | T        | 医薬品名                                                                                                    | ▼ マンクレータ マンクレータ マンクレータ マンクレータ マンクレータ マンクレッション マンクレッション マンクレッシン マンクレッシン マンクレッシン マンクレッシン マンクレッシン マンクレッシン マンクレッシン マンクレッシン マンクレッシン マンクレッシン マンクレッシン マンクレッシン マンクレッシン マンクレッシン マンクレッシン マンクレッシン マンクレッシン マンクレッシン マンクレッシン マンクレッシン マンシン マンシン マンシン マンシン マンシン マンシン マンシン マ | ▼<br>薬価基準収載<br>医薬品コード                                                                        | ▼<br>薬効分類<br>コード  | 一般名処方の<br>標準的な記載                    | 薬価                                           | ▼                                                            | ▼<br>医療<br>機関数                      | 薬局数                                        | ▼                                              | ま<br>ま<br>書<br>名 | ▼     ▼     ▼       ↓ 際順(Ω)     ▲       ▲     C       ▲     C                                                                                                    |   |
| 3<br>4<br>5<br>6<br>7            | ア<br>ア<br>ア<br>ア<br>ア                       | 1      | 先発後発     | アーチスト鍵10mg<br>カルペジロール鍵10mg「サワイ」<br>カルペジロール鍵10mg「トーワ」<br>カルペジロール鍵10mg「Me」<br>その他                                                      | <br>沢井製薬<br>東和薬品<br>MeijiSeikaファルマ                                                                                                    | 2149032F1021<br>2149032F1013<br>2149032F1013<br>2149032F1013                                 | 214               | 【般】カルペジロール錠10mg                     | 37.2<br>16.2<br>16.2<br>16.2<br>~16.2        | 85,525<br>154,606<br>47,559<br>19,869<br>37,954              | 113<br>82<br>57<br><br>28           | 751<br>1,421<br>353<br>146<br>304          | 1,376<br>2,601<br>823<br>300<br>632            |                  |                                                                                                    | ] |
| 8<br>9<br>10<br>11               | ד<br>ד<br>ד<br>ד                            | 2      | 先発後発     | アーチスト錠2.5mg<br>カルベジロール錠2.5mg「サワイ」<br>カルベジロール錠2.5mg「トーワ」<br>その他                                                                       | <br>沢井製薬<br>東和薬品                                                                                                    | 2149032F4020<br>2149032F4012<br>2149032F4012                                                 | 214               | 【般】カルペジロール錠2.5mg                    | 20.4                                         | 81,706<br>214,465<br>20,724<br><b>迷り</b> (古                  | 83<br>72<br>24                      | 562<br>1,372<br>163                        | 880<br>2,3<br>                                 |                  |                                                                                                    |   |
| 12<br>13<br>14<br>15             | ד<br>ד<br>ד<br>ד                            | 3      | 後発       | アサコール錠400mg<br>メサラジン腸溶錠400mg「サワイ」<br>メサラジン腸溶錠400mg「ファイザー」<br>その他                                                                     | ゼリア新薬<br>沢井製薬<br>マイラン製薬                                                                                                    | 2399009F3028<br>2399009F3044<br>2399009F3036                                                 | 239               | 【般】メサラジン腸溶錠400mg                    | 31.2<br>~31.2                                | 57,495<br>13,608                                             |                                     | 120<br>35                                  | 161<br>41                                      |                  | - 2124<br>- 2133<br>- 2133<br>- 2133<br>- 2133<br>- 2133<br>- 2133<br>- 2133<br>- 2133<br>- 2133<br>- 2133<br>- 2133<br>- 2133<br>- 2135<br>- 2135<br>- 215<br>- 21<br>- 215<br>- 215<br>- |   |
| 16<br>17<br>18<br>19<br>20<br>21 | אין<br>דייייייייייייייייייייייייייייייייייי | 4      | 无発<br>後発 | パタラートCK疑20mg「トーワ」<br>ニフェジピンCR錠20mg「トーワ」<br>ニフェジピンCR錠20mg「サワイ」<br>ニフェジピンCR錠20mg「日医工」<br>ニフェジピンCR錠20mg「三和」<br>ニフェジピンCR錠20mg「NP」<br>このか | ハイエル<br>東和薬品<br>沢井製薬<br>日医エ<br>三和化学<br>ニプロ                                                                                                    | 2171014G4029<br>2171014G4010<br>2171014G4010<br>2171014G4010<br>2171014G4010<br>2171014G4010 | 217               | 【般】 二フェジビン徐放錠 2 0 m g<br>(2 4 時間持続) | 23.5<br>10.2<br>10.2<br>10.2<br>10.2<br>10.2 | 151,072<br>180,597<br>172,865<br>119,209<br>42,697<br>25,483 | 235<br>101<br>107<br>34<br>10<br>26 | 1,068<br>945<br>1,092<br>701<br>233<br>135 | 2,338<br>2,643<br>2,601<br>1,765<br>641<br>375 |                  |                                                                                                    |   |

### 2. 薬効分類コードから検索し、対象医薬品を表示する

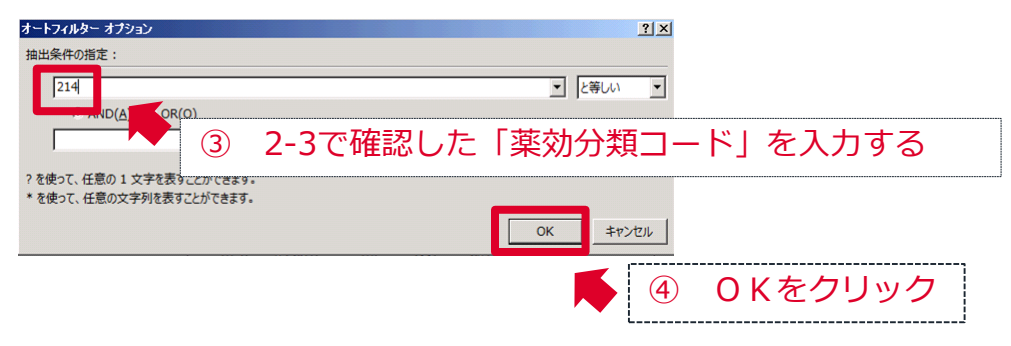

#### 2-5

#### 同じ薬効分類コードの医薬品が絞り込まれます。

| A B        | C   | D      | E                    | F              | G            | Н   | I                                     | J        | K       | L   | M     | N     | 0     | Р         | Q | R     |
|------------|-----|--------|----------------------|----------------|--------------|-----|---------------------------------------|----------|---------|-----|-------|-------|-------|-----------|---|-------|
| 1          | • • |        | r.                   | ▼ <b>▼</b>     | <b>v</b>     | Ŧ   | · · · · · · · · · · · · · · · · · · · | <b>v</b> | -       | v   | •     | Ŧ     | *     | -         |   | ·     |
| 3 7        |     | 先発     | アーチスト錠10mg           |                | 2149032F1021 |     |                                       | 37.2     | 85,525  | 113 | 751   | 1,376 | 24%   |           |   | 1 214 |
| 4 <b>7</b> |     |        | カルベジロール錠10mg「サワイ」    | 沢井製薬           | 2149032F1013 |     |                                       | 16.2     | 154,606 | 82  | 1,421 | 2,601 |       |           |   | 1 214 |
| 5 7        | 1   | 後帝     | カルベジロール錠10mg「トーワ」    | 東和薬品           | 2149032F1013 | 214 | 【般】カルベジロール錠10mg                       | 16.2     | 47,559  | 57  | 353   | 823   | 76%   | 1,796,023 |   | 1 214 |
| 6 <b>7</b> |     | 0.7    | カルベジロール錠10mg「Me」     | MeijiSeikaファルマ | 2149032F1013 |     |                                       | 16.2     | 19,869  |     | 146   | 300   | /0/0  |           |   | 1 214 |
| 7 7        |     |        | その他                  |                |              |     |                                       | ~16.2    | 37,954  | 28  | 304   | 632   |       |           |   | 1 214 |
| 8 7        |     | 先発     | アーチスト錠2.5mg          |                | 2149032F4020 |     |                                       | 20.4     | 81,706  | 83  | 562   | 880   | 22%   |           |   | 2 214 |
| 9 7        | 2   |        | カルベジロール錠2.5mg「サワイ」   | 沢井製薬           | 2149032F4012 | 214 | 【除】カルベジロール線2~5mg                      | 10.1     | 214,465 | 72  | 1,372 | 2,309 |       | 841 576   |   | 2 214 |
| 10 7       | -   | 後発     | カルベジロール錠2.5mg「トーワ」   | 東和薬品           | 2149032F4012 |     | bio 7570 (20 70se2. 5mg               | 10.1     | 29,774  | 34  | 162   | 331   | 78%   | 041,570   |   | 2 214 |
| 11 7       |     |        | その他                  |                |              |     |                                       | ~10.1    | 49,994  | 11  | 238   | 458   |       |           |   | 2 214 |
| 127 7      |     | 先発     | オルメテックOD錠10mg        | 第一三共           | 2149044F5020 |     |                                       | 50.4     | 62,183  | 85  | 674   | 1,143 | 20%   |           |   | 1 214 |
| 128 7      |     |        | オルメサルタンOD錠10mg「DSEP」 | 第一三共エスファ       | 2149044F5038 |     |                                       | 17.7     | 122,270 | 102 | 1,181 | 2,484 |       |           |   | 1 214 |
| 129 7      |     |        | オルメサルタンOD錠10mg「トーワ」  | 東和薬品           | 2149044F5089 |     | 【船】オルメサルタン口腔内崩壊線1                     | 17.7     | 33,601  | 41  | 347   | 673   |       |           |   | 1 214 |
| 130 7      | 21  | 後帝     | オルメサルタンOD錠10mg「サワイ」  | 沢井製薬           | 2149044F5011 | 214 | 0mg                                   | 11.5     | 22,534  |     | 181   | 421   | 80%   | 2,418,919 |   | 1 214 |
| 131 7      |     | 156.94 | オルメサルタンOD錠10mg「日医工」  | 日医工            | 2149044F5011 |     | ong                                   | 11.5     | 17,264  | 15  | 132   | 334   | 0070  |           |   | 1 214 |
| 132 7      |     |        | オルメサルタンOD錠10mg「ニプロ」  | ニプロ            | 2149044F5011 |     |                                       | 11.5     | 14,612  |     | 179   | 291   |       |           |   | 1 214 |
| 133 7      |     |        | その他                  |                |              |     |                                       | ~17.7    | 19,376  |     | 206   | 360   |       |           |   | 1 214 |
| 134 7      |     | 先角     | オルメテックOD錠20mg        | 第一三共           | 2149044F6026 |     |                                       | 95.5     | 111,278 | 181 | 899   | 2,133 | 21%   |           |   | 2 214 |
| 135 7      |     |        | オルメサルタンOD錠20mg「DSEP」 | 第一三共エスファ       | 2149044F6034 |     |                                       | 33.9     | 230,290 | 183 | 1,650 | 4,525 |       |           |   | 2 214 |
| 136 7      |     |        | オルメサルタンOD錠20mg「トーワ」  | 東和薬品           | 2149044F6085 |     | 【絵】オルメサルタン口腔内崩壊線2                     | 33.9     | 71,388  | 64  | 486   | 1,338 |       |           |   | 2 214 |
| 137 7      | 22  | 26 FB  | オルメサルタンOD錠20mg「サワイ」  | 沢井製薬           | 2149044F6018 | 214 | 0 m c                                 | 21.6     | 33,210  | 22  | 242   | 633   | 70%   | 8,223,407 |   | 2 214 |
| 138 7      |     | 132,94 | オルメサルタンOD錠20mg「日医工」  | 日医工            | 2149044F6018 |     | ong                                   | 21.6     | 31,423  | 21  | 180   | 568   | / 5/0 |           |   | 2 214 |
| 139 🏼 🏲    |     |        | オルメサルタンOD錠20mg「ニプロ」  | ニプロ            | 2149044F6018 |     |                                       | 21.6     | 25,695  |     | 231   | 477   |       |           |   | 2 214 |
| 140 7      |     |        | その他                  |                |              |     |                                       | ~33.9    | 37,786  | 13  | 308   | 679   |       |           |   | 2 214 |
| 391 八      |     | 先舜     | ブロプレス錠4 4mg          | 武田薬品           | 2149040F2022 |     |                                       | 56.0     | 69,181  | 110 | 841   | 1,340 | 21%   |           |   | 8 214 |
| 392 八      |     |        | カンデサルタン錠4mg「あすか」     | あすか製薬          | 2149040F2030 |     |                                       | 27.4     | 104,370 | 82  | 984   | 2,067 |       |           |   | 8 214 |
| 393 八      |     |        | カンデサルタン錠4mg「サワイ」     | 沢井製薬           | 2149040F2014 |     |                                       | 10.5     | 29,173  | 22  | 277   | 557   |       |           |   | 8 214 |
| 394 八      | 68  | 後裔     | カンデサルタン錠4mg「トーワ」     | 東和薬品           | 2149040F2014 | 214 | 【般】カンデサルタン錠4mg                        | 10.5     | 23,480  | 32  | 165   | 459   | 79%   | 3,147,730 |   | 8 214 |
| 395 八      |     | 0.7    | カンデサルタン錠4mg「アメル」     | 共和薬工           | 2149040F2014 |     |                                       | 10.5     | 21,275  |     | 137   | 363   | 1310  |           |   | 8 214 |
| 396 八      |     |        | カンデサルタン錠4mg「日医工」     | 日医工            | 2149040F2014 |     |                                       | 10.5     | 15,429  |     | 167   | 315   |       |           |   | 8 214 |
| 397 八      |     |        | その他                  |                |              |     |                                       | ~27.4    | 71,935  | 82  | 662   | 1,427 |       |           |   | 8 214 |
| 429 🛛 💙    |     | 先発     | ミカムロ配合錠AP            | 日本ベーリンガー       | 2149117F1025 |     |                                       | 99.7     | 62,033  | 76  | 711   | 1,336 | 20%   |           |   | 4 214 |
| 430 🛛 🔫    |     |        | テラムロ配合錠AP「DSEP」      | 第一三共エスファ       | 2149117F1033 |     |                                       | 39.7     | 96,659  | 49  | 882   | 2,126 |       |           |   | 4 214 |
| 431 🛛 💙    |     |        | テラムロ配合錠AP「日医工」       | 日医工            | 2149117F1017 |     | 【般】テルミサルタン40mg・アム                     | 19.4     | 42,951  | 14  | 392   | 922   |       |           |   | 4 214 |
| 432 🛛 💙    | 74  | 後帝     | テラムロ配合錠AP「サワイ」       | 沢井製薬           | 2149117F1050 | 214 | ロミビン和合金                               | 39.7     | 33,447  |     | 309   | 733   | 80%   | 4,981,250 |   | 4 214 |
| 433 🛛 💙    |     | 0.7    | テラムロ配合錠AP「ニプロ」       | ニプロ            | 2149117F1017 |     |                                       | 19.4     | 33,402  | 16  | 343   | 745   | 0070  |           |   | 4 214 |
| 434 🛛 🔽    |     |        | テラムロ配合錠AP「トーワ」       | 東和薬品           | 2149117F1076 |     |                                       | 39.7     | 29,521  | 29  | 279   | 648   |       |           |   | 4 214 |
| 435 🛛 🔽    |     |        | その他                  |                |              |     |                                       | ~39.7    | 11,356  |     | 101   | 223   |       |           |   | 4 214 |
| 436 🛛 🔽    |     | 先発     | ミカルディス錠20mg          | 日本ベーリンガー       | 2149042F1025 |     |                                       | 51.4     | 62,614  | 76  | 755   | 1,229 | 23%   |           |   | 5 214 |
| 437 🛛 🔫    |     | 1      | テルミサルタン錠20ma「DSEPI   | 第一三共エスファ       | 2149042F1033 |     | 1                                     | 16.8     | 68.478  | 62  | 714   | 1.411 |       |           |   | 5 214 |